# Manuel technique

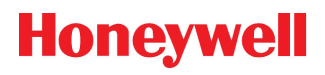

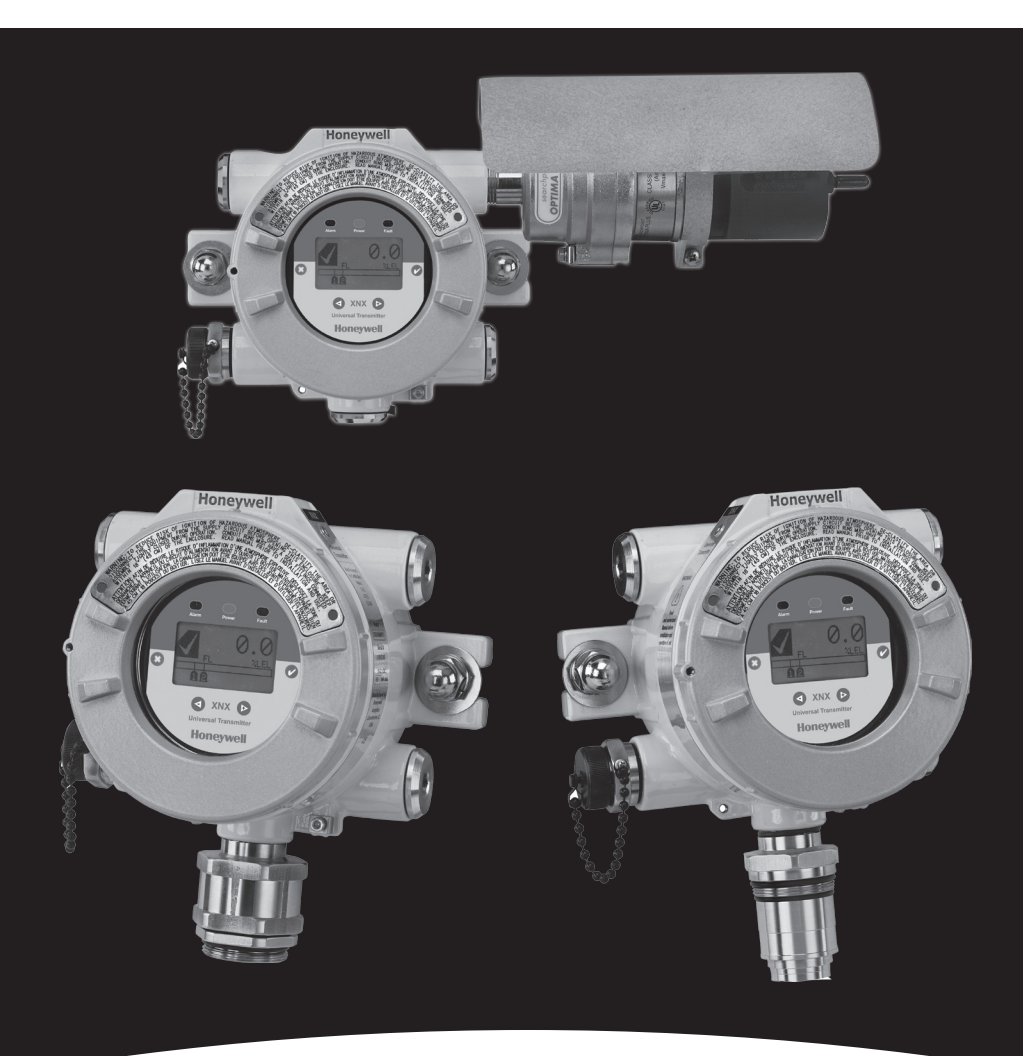

# Bus de terrain Foundation Fieldbus de l'émetteur XNX

# Table des matières

| Introduction4                                           |
|---------------------------------------------------------|
| Présentation4                                           |
| Description du produit4                                 |
| Bus de terrain Foundation Fieldbus4                     |
| Glossaire                                               |
| Câblage                                                 |
| Mise en service10                                       |
| Configuration10                                         |
| Description de l'appareil10                             |
| Description des blocs11                                 |
| Bloc de fonction (entrée analogique) 11                 |
| Bloc de ressource11                                     |
| Bloc transducteur du capteur 11                         |
| Opérations de bloc communes11                           |
| Commandes spécifiques : bloc de ressource12             |
| WRITE_LOCK12                                            |
| FEATURES_SEL12                                          |
| Paramètres spécifiques : bloc transducteur du capteur12 |
| Paramètres spécifiques : bloc d'entrée analogique13     |
| L_TYPE13                                                |
| XD_SCALE et OUT_SCALE13                                 |
| Données d'état : bloc d'entrée analogique14             |
| Mode de simulation : bloc d'entrée analogique14         |
| Mode manuel14                                           |
| Mode de simulation15                                    |
| Fonctionnement                                          |
| Configuration17                                         |
| Historique des événements18                             |
| Test19                                                  |
| Étalonnage20                                            |
| Procédure d'étalonnage d'échantillons21                 |
| Tableaux de paramètres et d'erreurs24                   |
| Description des paramètres du bloc de ressource         |
| Vues des paramètres du bloc de ressource26              |
| Paramètres du bloc transducteur28                       |
| Description des paramètres du bloc d'entrée analogique  |
| Vues des paramètres du bloc d'entrée analogique         |
| Erreurs de configuration du bloc                        |

| Enregistrement de l'appareil par Fieldbus Foundation | 38 |
|------------------------------------------------------|----|
| Garantie                                             | 40 |
| Déclaration de garantie                              | 40 |
| Conditions de garantie                               | 40 |
| Réclamations des consommateurs                       | 41 |
| Index                                                | 42 |

# Introduction

### Présentation

Le présent manuel est destiné à aider l'utilisateur à installer, utiliser et entretenir l'émetteur universel XNX doté de l'option de communication par bus de terrain Foundation Fieldbus. L'utilisateur est supposé maîtriser les principes de fonctionnement du protocole du bus de terrain Foundation Fieldbus, des émetteurs universels XNX, ainsi que du système de contrôle d'hôte spécifique utilisé<sup>1</sup>. Nous recommandons aux utilisateurs de contacter directement le fournisseur du système hôte lorsqu'ils ont des questions de configuration spécifiques à leur système. Nous leur recommandons également de consulter le manuel technique de l'émetteur universel XNX avant de lire le présent manuel.

### Description du produit

Le bus de terrain Foundation Fieldbus est l'une des trois options de communication disponibles pour l'émetteur universel XNX. L'option Bus de terrain Foundation Fieldbus est un protocole de communication entièrement numérique, conforme aux normes de Fieldbus Foundation. L'unité peut ainsi communiquer avec des systèmes de contrôle d'hôte fournis par des fabricants, conformément aux normes de fonctionnement des bus de terrain Foundation Fieldbus. Étant donné que ce type de plate-forme de système de contrôle utilise un réseau en « bus » de communication à l'échelle de l'usine, le câblage est effectué en se connectant au réseau au niveau de n'importe quel point proche du processus.

### Bus de terrain Foundation Fieldbus

Le bus de terrain Foundation Fieldbus est utilisé dans le contrôle et la surveillance des processus. Le contrôle des processus désigne la surveillance et la régulation des processus continus tels que les flux, la température ou les niveaux de réservoir. Ces types de processus sont généralement mis en place dans des raffineries de pétrole, des usines chimiques et des papeteries.

Le bus de terrain Foundation Fieldbus peut également être utilisé pour la surveillance longue distance via le contrôle distribué, ce qui signifie que le contrôle est effectué par les appareils et non par un ordinateur de surveillance. Les appareils d'entrée, de sortie et de contrôle des processus configurés sur un réseau bus de terrain peuvent s'exécuter indépendamment d'un système informatique.

Le bus de terrain Foundation Fieldbus est un système de communication entièrement numérique, bidirectionnel et multipoint, qui fournit aux instruments de détection de gaz des algorithmes de

<sup>1</sup> Les illustrations du présent manuel ont été faites à l'aide d'un contrôleur d'hôte Honeywell Experion. D'autres contrôleurs d'hôte sont disponibles.

contrôle. Il prend en charge le codage numérique des données et de nombreux types de messages. À la différence de bon nombre de systèmes traditionnels, qui requièrent un jeu de câbles pour chaque appareil, il est possible de connecter plusieurs bus de terrain Foundation Fieldbus à l'aide d'un seul jeu de câbles. Le bus de terrain Foundation Fieldbus permet de surmonter certains inconvénients des réseaux propriétaires, car il fournit un réseau standardisé pour connecter les systèmes et les appareils.

# Glossaire

| Terme                                              | Description                                                                                                    |  |  |
|----------------------------------------------------|----------------------------------------------------------------------------------------------------|--|--|
| blindage en<br>tresse d'acier                      | Type de câble en faisceau, doté d'une enveloppe tissée et conçu<br>pour empêcher toute interférence radioélectrique et protéger<br>contre l'abrasion                   |  |  |
| bornier                                            | Connecteurs électriques regroupant les circuits de câbles d'un appareil à un seul emplacement                                                                          |  |  |
| bus de terrain                                     | Protocole de communication entre les appareils sur le terrain et le système de contrôle                                                                                |  |  |
| commutateur de simulation                          | Commande permettant de mettre hors service un appareil à des fins de test                                                                                              |  |  |
| contrôleur d'hôte                                  | Composant surveillant tous les appareils de terrain sur le réseau                                                                                                    |  |  |
| DD                                                 | Description d'appareil                                                                                                    |  |  |
| ECC                                                | Cellule électrochimique                                                                                                    |  |  |
| EPKS                                               | Experion Process Knowledge System                                                                                                    |  |  |
| étalonnage<br>du point de<br>consigne<br>dynamique | Exercice permettant d'indiquer la courbe de concentration du gaz d'étalonnage dans un transmetteur/capteur                                                             |  |  |
| étalonnage du<br>zéro                              | Exercice permettant d'indiquer la courbe de concentration du gaz<br>zéro dans un transmetteur/capteur                                                                  |  |  |
| IR                                                 | infrarouge                                                                                                    |  |  |
| joint torique                                      | Joint flexible en forme de tore, qui est comprimé pour créer un joint entre deux pièces rigides                                                                        |  |  |
| mA                                                 | milliampère, 1/1000ème d'ampère                                                                                                    |  |  |
| mV                                                 | millivolt, 1/1000ème de volt                                                                                                    |  |  |
| perle de ferrite                                   | Composant supprimant les interférences radioélectriques et<br>électromagnétiques                                                                                       |  |  |
| Searchline Excel                                   | Détecteur de gaz à barrière, qui surveille la présence de gaz<br>entre la source et les détecteurs sur une longueur de trajectoire<br>spécifique                       |  |  |
| Softwlock                                          | Option logicielle permettant d'empêcher un utilisateur de modifier les paramètres d'un appareil de type bus de terrain                                                 |  |  |
| test fonctionnel                                   | Exercice durant lequel les fonctionnalités d'un capteur sont<br>vérifiées en l'exposant à une concentration de gaz supérieure au<br>seuil de déclenchement des alarmes |  |  |
|                                                    | % LIE : pourcentage de limite inférieure d'explosivité                                                                                                    |  |  |
| unités                                             | % vol : pourcentage du volume                                                                                                    |  |  |
| d'ingénierie                                       | PPM : parties par million                                                                                                    |  |  |
|                                                    | mg/m3 : milligramme par mètre cube                                                                                                    |  |  |

# Câblage

Un système Fieldbus Foundation remplace les boucles de courant analogiques de 4 à 20 mA présentes dans les autres bus de terrain par une ligne à deux fils reliant la station de contrôle au terrain. Ce câble de bus relie tous les appareils en parallèle. Les informations du système sont transmises de manière numérique. L'émetteur de gaz XNX prend en charge la plupart des protocoles de communication numériques (HART, MODBUS, bus de terrain Foundation Fieldbus, etc.), ainsi qu'une sortie discrète (relais). Tous ces protocoles sont dérivés du canal de sécurité principal : la sortie analogique (4 à 20 mA).

Avant l'installation, consultez le guide de câblage de Fieldbus Foundation (*wiringinstallationguide.pdf*, disponible à l'adresse http:// www.fieldbus.org<sup>2</sup>). La plupart des schémas de câblage communs sont présentés dans les figures 1 et 2. Consultez le guide de câblage pour d'autres topologies.

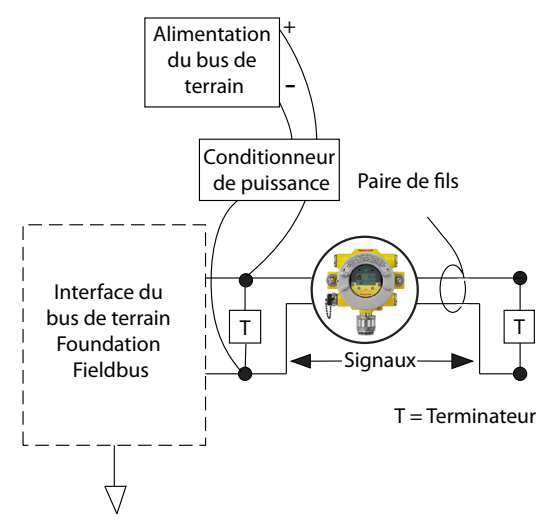

Figure 1: Réseau bus de terrain simple doté d'un seul émetteur XNX

Toutes les installations doivent être effectuées conformément aux règlements locaux et aux politiques de site.

<sup>2</sup> Fieldbus Foundation > End User Resources (Ressources de l'utilisateur final) > Technical References (Références techniques) > Wiring & Installation Application Guide (Guide de câblage et d'application de l'installation) – accès le 10 septembre 2010

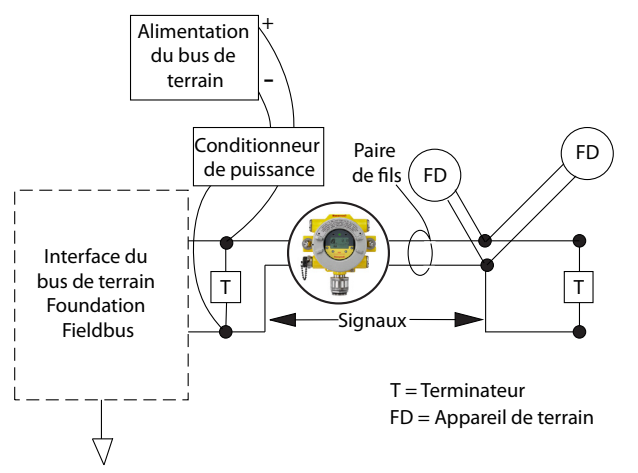

Figure 2: Réseau bus de terrain doté d'un émetteur XNX et d'appareils supplémentaires

Un câble blindé doit être utilisé pour connecter l'émetteur XNX. La terminaison de blindage du câble du bus de terrain Foundation Fieldbus doit être effectuée au niveau du point d'entrée dans l'émetteur. Pour ce faire, utilisez un presse-étoupe adapté afin de pouvoir effectuer la terminaison de blindage au niveau de la garniture. (N'effectuez pas la terminaison de blindage du câble de communication du bus de terrain Foundation Fieldbus au niveau de la cosse de mise à la terre/masse interne de l'émetteur.) Dans l'émetteur, les connexions au bus de terrain Foundation Fieldbus s'effectuent via un bornier encastrable situé sur la carte d'option du bus de terrain Foundation Fieldbus, comme indiqué sur la figure 3. Un commutateur de simulation (SW5) est inclus sur la carte afin de pouvoir activer/désactiver le mode de simulation. Le câble H1 du bus de terrain Foundation Fieldbus est connecté via les bornes 3-1 et 3-3. La borne 3-1 est connectée en interne à la borne 3-2. De la même manière, la borne 3-3 est connectée en interne à la borne 3-4. Les bornes 3-5 et 3-6 permettent de relier à la terre le câble de mise à la terre du bus de terrain Foundation Fieldbus (voir la figure 3).

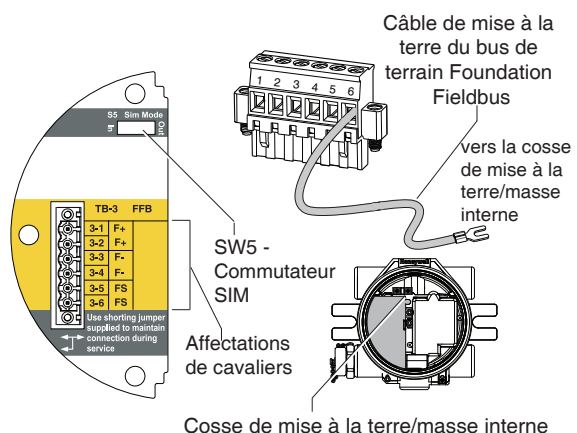

Figure 3: Carte d'option et bornier du bus de terrain Foundation Fieldbus de l'émetteur XNX

### Mise en service

Installez et configurez l'émetteur XNX avant de mettre en service la carte d'option du bus de terrain Foundation Fieldbus. Durant les étapes finales du démarrage, des avertissements et des erreurs peuvent être observés jusqu'à la fin des activités de configuration, d'étalonnage et de réinitialisation.

### Configuration

Cette section fournit des informations détaillées sur le démarrage et le fonctionnement de la partie communication de l'émetteur. Elle inclut également des informations détaillées sur tous les blocs de fonction actifs.

### Description de l'appareil

Un fichier « descripteur d'appareil » (DD) spécifique a été généré pour cet appareil et enregistré auprès de Fieldbus Foundation. Le fichier DD se trouve sur le CD du produit. Ce fichier doit être chargé sur le système de contrôle d'hôte avant l'installation et la configuration de l'unité. Si nécessaire, il peut également être obtenu sur le site Web de Fieldbus Foundation (*www.fieldbus.org*<sup>3</sup>) :

- 1. Accédez à « End User Resources » (Ressources de l'utilisateur final).
- 2. Cliquez sur « Registered Products » (Produits enregistrés).
- 3. Dans la liste déroulante Manufacturer (Fabricant), sélectionnez « Honeywell Field Solutions » (Solutions de terrain Honeywell).
- 4. Sélectionnez « Analytical » (Analytique) dans la liste de catégories.
- 5. Cliquez sur « Search » (Rechercher).
- 6. Cliquez sur « XNX Universal Transmitter » (Émetteur universel XNX).
- 7. Cliquez sur « Download DD/CFF file » (Télécharger le fichier DD/ DCF) pour lancer le téléchargement.

Une fois installé, le système hôte pourra communiquer correctement avec l'émetteur universel XNX. Pour de plus amples informations sur le fonctionnement et l'installation des fichiers DD, contactez directement le fabricant du système de contrôle d'hôte.

<sup>3</sup> Accès le 3 février 2011

### Description des blocs

Tous les bus de terrain sont disposés suivant une configuration de fonctionnement de type « bloc ». Fieldbus Foundation a défini un ensemble de normes devant être respectées par chaque unité. Ainsi, les informations détaillées sur les blocs restent cohérentes entre les produits et les fabricants. Un niveau spécifiquement conçu, qui regroupe les paramètres spécifiques au fabricant, fonctionne comme son nom l'indique. À ce niveau, Fieldbus Foundation permet aux fabricants d'ajouter des fonctions spécifiques à leurs appareils. Des informations supplémentaires sur les définitions et les descriptions se trouvent sur le site *www.fieldbus.org*<sup>4</sup>.

### Bloc de fonction (entrée analogique)

Le bloc de fonction est composé d'une série de paramètres constituant la base du contrôle et du fonctionnement du système. Fieldbus Foundation a défini des ensembles standard de blocs de fonctions. Ces blocs sont disponibles pour la communication entrante et sortante via le réseau.

Les fonctions principales du bloc d'entrée analogique (AI) consistent à traiter les signaux entrants en provenance du capteur (concentration en gaz dans notre cas) et à mettre à disposition les données afin qu'elles puissent être utilisées dans d'autres blocs de fonctions. Ces données sont formatées dans des unités d'ingénierie définies par l'utilisateur.

### Bloc de ressource

Chaque appareil possède un bloc de ressource. Celui-ci permet de décrire les caractéristiques de l'appareil. Des paramètres tels que le nom de l'appareil, le fabricant et le numéro de série sont enregistrés dans ce bloc. Aucun paramètre corrélé ne se trouve dans ce bloc.

### Bloc transducteur du capteur

Le bloc transducteur du capteur contient des données de configuration spécifiques à l'appareil. Des données telles que le type de capteur et la date d'étalonnage se situent dans ce bloc.

### Opérations de bloc communes

Chacun des blocs se trouvant dans l'émetteur partage un ensemble commun de modes de programmation. Lorsque l'utilisateur définit un mode de fonctionnement spécifique, il peut ensuite forcer la sortie de l'émetteur vers le bus de réseau.

Manuel technique du bus de terrain Foundation Fieldbus pour le XNX

<sup>4</sup> Accès le 10 septembre 2010.

| Description                           | Fonction                                                                                                    |
|---------------------------------------|----------------------------------------------------------------------------------------------------|
| AUTO                                  | Mode de fonctionnement normal. L'ensemble des<br>entrées de données, des calculs et des sorties de<br>données du bloc fonctionnent |
| Out Of Service<br>(OOS, hors service) | Définissez le mode de fonctionnement sur OOS pour désactiver toutes les exécutions de fonctions par le bloc.                       |

**Commandes spécifiques : bloc de ressource** Cette section décrit des commandes communes, disponibles dans le bloc de ressource.

### WRITE\_LOCK

Le paramètre WRITE\_LOCK permet d'éviter tout changement de paramètres au sein de l'appareil. Lorsqu'il est activé, la seule commande accessible est WRITE-LOCK, afin que le paramètre puisse être effacé. Lorsqu'il est effacé, l'appareil est de nouveau accessible en écriture. Dans ce cas, une alerte est générée par le paramètre WRITE\_ALM pour indiquer qu'un changement a été apporté. La priorité d'alarme correspond au paramètre WRITE\_PRI.

### FEATURES\_SEL

La commande FEATURES\_SEL permet d'activer et de désactiver des fonctions supplémentaires prises en charge par l'appareil. Actuellement, les paramètres REPORTS, SOFTWLOCK, ainsi que les paramètres d'alarme sur plusieurs bits sont pris en charge.

### Paramètres spécifiques : bloc transducteur du capteur

Cette section décrit des commandes communes disponibles dans le bloc transducteur du capteur.

- Informations
- Test
- Étalonnage (zéro/point de consigne dynamique)
- Configuration

Ce bloc ne contient pas de paramètres permettant de modifier des unités d'ingénierie. Les modifications peuvent être effectuées via le bloc d'entrée analogique. Les unités composant le bloc transducteur du capteur effectuent un suivi automatique des valeurs programmées par le paramètre XD\_SCALE. Paramètres spécifiques : bloc d'entrée analogique Les commandes suivantes sont disponibles dans le bloc AI :

### L\_TYPE

Ce paramètre permet de définir la relation entre la valeur de processus mesurée (bloc transducteur du capteur) et la sortie du bloc Al. Le XNX prend en charge tous les types de linéarisation. Définissez ce paramètre sur DIRECT pour transmettre des informations au bloc transducteur sans les modifier (c.-à-d. que la sortie du bloc Al sera identique à celle du bloc transducteur). Les valeurs entre le bloc transducteur du capteur et le bloc Al resteront linéaires.

### XD\_SCALE et OUT\_SCALE

Ces paramètres permettent de définir les unités d'ingénierie et les facteurs de mise à l'échelle associés aux données entrant dans le bloc AI et celles générées par celui-ci. Chacun des paramètres peut être défini sur 0 %, 100 % ou sur des unités d'ingénierie associées. Ces paramètres sont programmés différemment en fonction de la valeur sélectionnée pour le paramètre L\_TYPE.

Les unités d'ingénierie prises en charge sont PPM, % LIE, LIEm, mg/ m<sup>3</sup> et % VOL<sup>5</sup>. Pour éviter toute erreur de configuration, sélectionnez UNIQUEMENT des unités prises en charge par l'appareil. Les unités d'ingénierie sont en lecture seule.

### L\_TYPE = DIRECT

Lorsque la sortie souhaitée pour le bloc Al est identique à la valeur mesurée. Les paramètres sont les suivants :

XD\_SCALE = identique à la plage de traitement

OUT\_SCALE = défini sur la même valeur que XD\_SCALE

Exemple :

La ligne de description du processus prévoit 0-100 % LIE, % LIE étant la sortie souhaitée.

XD\_SCALE 0-100 % LIE

OUT\_SCALE 0-100 % LIE

Le paramètre XD\_SCALE est en lecture seule.

Manuel technique du bus de terrain Foundation Fieldbus pour le XNX

<sup>&</sup>lt;sup>5</sup>L'utilisateur doit créer ces unités d'ingénierie si elles ne sont pas répertoriées dans le système de contrôle d'hôte.

### Alarmes de processus

Les données de sortie générées par le bloc AI sont comparées aux valeurs programmées dans les alarmes. Si une valeur a été atteinte, l'alarme associée est lancée. Les alarmes disponibles sont les suivantes :

HI\_LIM = alarme élevée

HI\_HI\_LIM = alarme très élevée

LO\_LIM = alarme faible

LO\_LO\_LIM = alarme très faible

Les alarmes HI\_LIM, HI\_HI\_LIM, LOW\_LIM, LOW\_LOW\_LIM sont utilisées par le bloc AI dans l'hôte.

### Données d'état : bloc d'entrée analogique

En mode de fonctionnement normal, des valeurs réelles ou calculées sont transmises du bloc transducteur du capteur au bloc AI à des fins de traitement. Une condition STATUS est également envoyée avec ces données. Les conditions potentielles sont les suivantes :

STATUS = GOOD, aucun problème avec le matériel ou les données

STATUS = BAD, problèmes détectés au niveau du matériel ou des données transmises par le bloc transducteur du capteur

STATUS = UNCERTAIN

La zone STATUS est utilisée par le bloc AI dans l'hôte.

### Mode de simulation : bloc d'entrée analogique

Lors des tests, il est possible de forcer la sortie des données du bloc Al. Cette procédure pourrait être utilisée pour tester une fonction de contrôle ou le fonctionnement de l'appareil en aval qui a reçu les données. Il existe deux méthodes pour la sortie de données :

### Mode manuel

Le mode manuel force la définition des données de sortie du bloc Al sur la valeur souhaitée. L'état du paramètre STATUS ne change pas. Pour lancer le mode manuel, définissez le paramètre TARGET MODE du bloc Al sur MANUAL. Vous pouvez désormais modifier le paramètre OUT.VALUE afin de refléter la valeur de sortie souhaitée.

### Mode de simulation

Le mode de simulation force la définition des données de sortie du bloc AI sur une valeur souhaitée. Il définit également le paramètre STATUS sur la valeur correspondante. Pour lancer le mode de simulation :

- Placez le commutateur SIM situé sur l'émetteur sur la position ON (EN MARCHE). Le commutateur SIM se situe à l'arrière de l'émetteur, au-dessus de la borne de connexion du bus de terrain Foundation Fieldbus. L'appareil est désormais en mode de simulation.
- 2. Définissez le paramètre TARGET MODE sur AUTO pour modifier les paramètres OUT.VALUE et OUT.STATUS.
- 3. Définissez le paramètre SIMULATE\_ENABLE\_DISABLE sur l'état ACTIVE.
- Saisissez la valeur souhaitée dans le paramètre SIMULATE\_ VALUE afin de forcer la sortie du paramètre OUT.VALUE et définissez le paramètre OUT.STATUS sur la valeur correcte.

Si des erreurs se produisent durant l'exécution de cette procédure, réinitialisez le commutateur SIM. Les conditions d'erreur seront ainsi effacées et l'appareil sera de nouveau fonctionnel.

## Fonctionnement

L'interface du bus de terrain Foundation Fieldbus pour le XNX facilite l'accès à distance à toutes les fonctions de l'interface utilisateur locale, notamment l'affichage d'états, les tests, l'étalonnage et la configuration. Un fichier DD est obligatoire pour interagir avec l'émetteur XNX. Les écrans suivants présentent certaines des fonctions de l'interface du bus de terrain Foundation Fieldbus pour l'émetteur XNX lors de l'utilisation d'un système Experion en tant que contrôleur d'hôte.

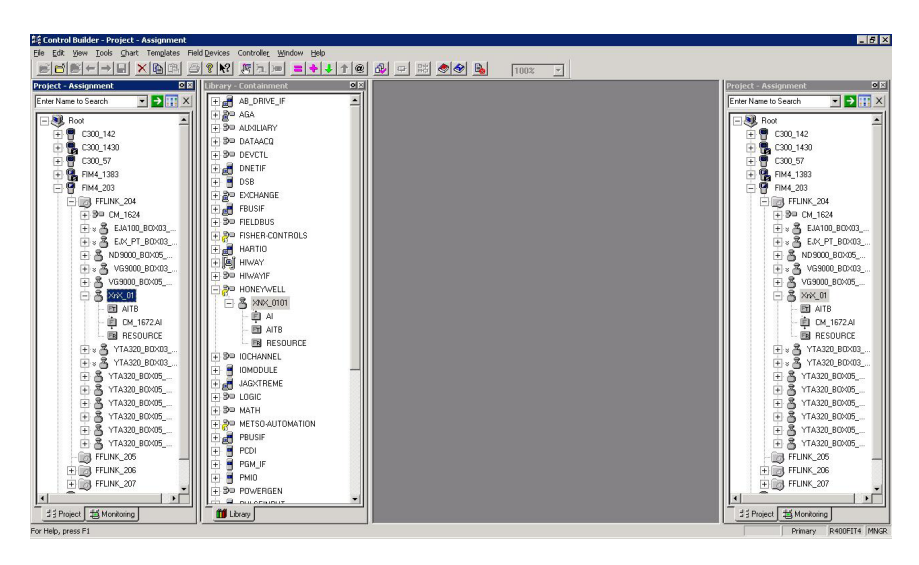

Figure 4: Présentation des données XNX par Experion (affichage du simulateur)

### Configuration

Tous les paramètres utilisateur de l'émetteur XNX peuvent être définis au niveau de l'interface utilisateur locale ou via le bus de terrain Foundation Fieldbus. Le menu de configuration facilite la configuration des niveaux d'alarme, comme indiqué dans la figure 6. Il est également possible de configurer l'heure, les unités et d'autres paramètres.

| HONEYWELL:XNX_0101.AIT  | B Block, AITB - Parameters [Monitoring]     | <u>? ×</u>  |
|-------------------------|---------------------------------------------|-------------|
| Process Alarm Alarm2    | Maintenance   Tune   Other   Identification |             |
| Cault Aufaur Mumber     |                                             | <b>_</b>    |
| Fault/Wain Number       | -NA                                         |             |
| Reset Alarms and Faults | Select                                      |             |
| LAL Absolute            | 5                                           |             |
| UAL Range               | 25                                          |             |
| LAL Range               | 5                                           |             |
| Minimum Sensor Limit    | 25                                          |             |
| Maximum Sensor Limit    | 25                                          |             |
| Alarm 1 Threshold       | 22.5                                        |             |
| Alarm 2 Threshold       | 18.5                                        |             |
| Display Range           | 25                                          |             |
| Display Range Lower     | 0                                           |             |
| Alarm Configuration     |                                             |             |
| 🔲 Alarm 1 on Descend    | ding Concentration                          |             |
| Alarm 2 on Descend      | ding Concentration                          |             |
| 🔲 Alarm 1 Latching      |                                             |             |
| Alarm 2 Latching        |                                             |             |
| Reserved                |                                             |             |
| Reserved                |                                             |             |
| Faults Latching         |                                             |             |
| Config State            | Accepted                                    |             |
| Update Alarm Ranges     | Select                                      |             |
| Simulate Alarms Faults  | Select                                      | -           |
| Show Parameter Names    | OK                                          | Cancel Help |

Figure 5: Écran de configuration du bus de terrain Foundation Fieldbus

### Historique des événements

L'émetteur XNX conserve un enregistrement de tous les événements significatifs auquel il est possible d'accéder à partir de l'interface du bus de terrain Foundation Fieldbus. L'ensemble des alarmes, des avertissements et des erreurs sont enregistrés. En outre, plus de 60 types d'événements informatifs sont définis afin d'enregistrer d'importantes transactions telles que les réétalonnages ou les changements apportés à la configuration. Chaque événement est horodaté et 1 280 enregistrements sont conservés. La figure 6 présente l'historique des événements d'un écran Experion.

| -<br>ncess   Alarm   Alarm2   Maint | nance Tune Other Identification |       |
|-------------------------------------|---------------------------------|-------|
| Path Length HiLim                   |                                 |       |
| Path Length                         | 0                               |       |
| Sensor Life                         | 653                             |       |
| Config Change State                 | Accepted                        |       |
| Accept Excel Fault Parameters       | Select                          |       |
| :<br>Inhibit                        | 2                               |       |
| w Warning                           | 3                               |       |
| 0 Overrange                         | 21                              |       |
| B Beam Blocked                      | 1                               |       |
| L Low Signal                        | 1                               |       |
| Filter by                           | All Events                      |       |
| Goto                                | Select                          |       |
| EVENT_HISTORY                       |                                 |       |
| Time                                | 01/01/70 00:00:00               |       |
| Туре                                | RESET                           |       |
| Sub Type                            | 0                               |       |
| Parameter                           | 0                               |       |
| Index                               | 0                               |       |
| MaxIndex                            | 647                             |       |
|                                     |                                 | a l u |

Figure 6: Affichage de l'historique des événements du bus de terrain Foundation Fieldbus

### Test

Le menu Test fournit des méthodes d'exécution de tâches communes telles que la désactivation de la sortie, l'utilisation de la sortie analogique ou la simulation d'alarmes ou d'erreurs. La figure 7 correspond à la vue de test Experion.

| HONEYWELL:XNX_0101.AITB E | Block, AITB - Parameters [Monitoring]      | <u>?</u> ×     |
|---------------------------|--------------------------------------------|----------------|
| Process Alarm Alarm2 Ma   | aintenance   Tune   Other   Identification |                |
| · · · ·                   |                                            | <u> </u>       |
| Fault/Warn Number         | NA                                         |                |
| Reset Alarms and Faults   | Select                                     |                |
| LAL Absolute              | 5                                          |                |
| UAL Range                 | 25                                         |                |
| LAL Range                 | 5                                          |                |
| Minimum Sensor Limit      | 25                                         |                |
| Maximum Sensor Limit      | 25                                         |                |
| Alarm 1 Threshold         | 22.5                                       |                |
| Alarm 2 Threshold         | 18.5                                       |                |
| Display Range             | 25                                         |                |
| Display Range Lower       | 0                                          |                |
| Alarm Configuration       |                                            |                |
| 🔲 Alarm 1 on Descendin    | g Concentration                            |                |
| 🔽 Alarm 2 on Descendin    | g Concentration                            |                |
| 🔲 Alarm 1 Latching        |                                            |                |
| Alarm 2 Latching          |                                            |                |
| Reserved                  |                                            |                |
| Reserved                  |                                            |                |
| Faults Latching           |                                            |                |
| Config State              | Accepted                                   |                |
| Update Alarm Ranges       | Select                                     |                |
| Simulate Alarms Faults    | Select                                     | Ŧ              |
| Show Parameter Names      |                                            | OK Cancel Help |

Figure 7: Écran de test du bus de terrain Foundation Fieldbus

### Étalonnage

Le menu Calibration (Étalonnage) permet d'effectuer un étalonnage du zéro ou du point de consigne dynamique, ainsi que des tests fonctionnels. En outre, lorsque l'appareil est doté d'un détecteur de gaz Searchline EXCEL, le menu d'étalonnage affiche l'intensité du signal optique pour l'alignement mécanique. L'opération d'étalonnage du gaz est présentée dans la figure 8 et détaillée dans la procédure suivante.

| HONEYWELL:XNX_0101.AITB Blo     | ck, AITB - Parameters [Mor | nitoring]  |    |        | ? ×  |
|---------------------------------|----------------------------|------------|----|--------|------|
| Process Alarm Alarm2 Maint      | enance Tune Other Iden     | tification |    |        |      |
| Soft Reset                      | Select                     | -          |    |        | -    |
| Raw Gas Concentration           | 20.82948                   |            |    |        |      |
| Long Term Inhibit               | Select                     | •          |    |        |      |
| Inhibit Status                  |                            |            |    |        |      |
| O Inhibit by Local User         |                            |            |    |        |      |
| O Inhibit by HART User          |                            |            |    |        |      |
| O Inhibit by FF User            |                            |            |    |        |      |
| O Future Use                    |                            |            |    |        |      |
| O Long Term Inhibit             |                            |            |    |        |      |
| C Future Use                    |                            |            |    |        |      |
| O Future Use                    |                            |            |    |        |      |
| O Future Use                    |                            |            |    |        |      |
| Target Conc                     | 20.8                       |            |    |        |      |
| Calibration Command             | Select                     | ×          |    |        |      |
| Input Range                     | Reserved                   |            |    |        |      |
| Calibration Status              | Calibration Menu State     | _          |    |        |      |
| Bump Test                       | Select                     | <b>_</b>   |    |        |      |
| Align Excel                     | Select                     | •          |    |        |      |
| Monitoring State                | Normal Monitoring          |            |    |        |      |
| Analog Output (mA)              | 17.37598                   |            |    |        |      |
| Calibrate analog current output | Select                     | •          |    |        |      |
| Adjust DAC Setting              | Select                     |            |    |        |      |
| Force Analog Current Output     | Return to Normal Operation |            |    |        | •    |
| Show Parameter Names            |                            |            | ОК | Cancel | Help |

Figure 8: Écran d'étalonnage du bus de terrain Foundation Fieldbus

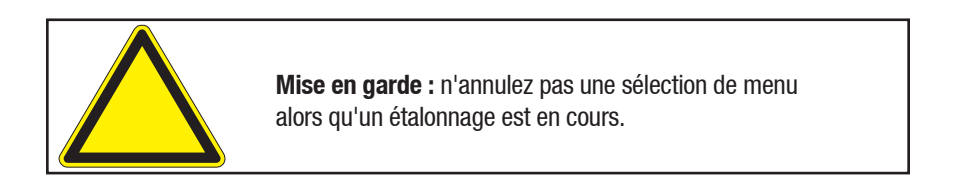

### Procédure d'étalonnage d'échantillons

Cette procédure varie en fonction du type de capteur connecté à l'émetteur universel XNX.

- 1. Connectez le capteur à l'émetteur XNX.
- 2. Connectez l'unité portable du bus de terrain Foundation Fieldbus et établissez la communication avec l'émetteur XNX.
- 3. Accédez au menu Device Calibration (Étalonnage de l'appareil) sur l'interface utilisateur du bus de terrain Foundation Fieldbus.
- 4. Vérifiez l'état d'étalonnage. Le message « In Calibration Menu State » (État Dans le menu d'étalonnage) s'affiche.
- Sélectionnez « Start Calibration » (Démarrer l'étalonnage). Une fenêtre s'affiche indiquant le message « Processing Request » (Traitement de la demande), puis « Calibration Status. Apply Zero Air » (État d'étalonnage. Appliquer de l'air zéro).
- 6. Sélectionnez « Finish » (Terminer). La fenêtre se ferme et l'état d'étalonnage passe à « Apply Zero Air » (Appliquer de l'air zéro).
- 7. Appliquez l'air zéro (ambiant) au capteur.
- Sélectionnez « Next Step » (Étape suivante). Une fenêtre s'affiche indiquant le message « Processing Request » (Traitement de la demande), puis « Wait until raw conc. is stable and in range » (Attendre jusqu'à ce que la conc. brute soit stable et dans la plage).
- Sélectionnez « Finish » (Terminer). La fenêtre se ferme et l'état d'étalonnage passe à « Wait until raw conc. is stable and in range » (Attendre jusqu'à ce que la conc. brute soit stable et dans la plage). La concentration brute sera d'environ 0,0000. La plage d'entrée sera « in range » (dans la plage).
- Sélectionnez « Next Step » (Étape suivante). Le message « Processing Request » (Traitement de la demande) s'affiche, puis « Press NEXT to Start Zero Calibration » (Appuyer sur SUIVANT pour démarrer l'étalonnage du zéro).
- Sélectionnez « NEXT » (SUIVANT). Une fenêtre s'affiche indiquant le message « Processing Request » (Traitement de la demande), puis « Calibration Status: Processing calibration » (État d'étalonnage : traitement de l'étalonnage).
- Sélectionnez « Finish » (Terminer). La fenêtre se ferme et l'état d'étalonnage affiche « Processing Calibration » (Traitement de l'étalonnage).

- 13. Si l'étalonnage du zéro échoue, l'état d'étalonnage passe à « Zero Cal Failed. Press End Cal and Start Over » (Échec de l'étalonnage du zéro. Appuyer sur Mettre fin à l'étalonnage et Recommencer). Passez à l'étape 23 pour mettre fin à l'étalonnage et en redémarrer un nouveau. Si l'étalonnage du zéro aboutit, l'état d'étalonnage passe à « Zero Cal Success. Press Next Step » (Étalonnage du zéro réussi. Appuyer sur Étape suivante). Sélectionnez « Next Step » (Étape suivante). Une fenêtre s'affiche indiquant le message « Processing Request » (Traitement de la demande), puis « Calibration Status: Apply Target Concentration » (État d'étalonnage : appliquer la concentration cible).
- 14. Sélectionnez « Next » (Suivant).
- 15. Saisissez la concentration cible souhaitée (par exemple, 50 % LIE).
- 16. Sélectionnez « Next » (Suivant). Une fenêtre s'affiche indiquant le message « Processing Request » (Traitement de la demande), puis « Target Concentration Being Accepted. Check Calibration Status » (Concentration cible en cours d'acceptation. Vérifier l'état d'étalonnage).
- 17. Sélectionnez « Finish » (Terminer). La fenêtre se ferme.
- 18. Appliquez le gaz spécifié (par exemple, 50 % LIE) au capteur.
- Sélectionnez « Next Step » (Étape suivante). Une fenêtre s'affiche indiquant le message « Processing Request » (Traitement de la demande), puis « Press NEXT To Start Span Cal » (Appuyer sur SUIVANT pour démarrer l'étalonnage du point de consigne dynamique).
- Sélectionnez « Next » (Suivant). Une fenêtre s'affiche indiquant le message « Processing Request » (Traitement de la demande), puis « Calibration Status: Processing calibration » (État d'étalonnage : traitement de l'étalonnage).
- 21. Sélectionnez « Finish » (Terminer). La fenêtre se ferme.
- 22. L'état d'étalonnage affiche un message « Processing calibration » (Traitement de l'étalonnage). Si l'étalonnage du point de consigne dynamique échoue, l'état d'étalonnage passe à « Span Cal Failed. Press Next Step to Retry » (Échec de l'étalonnage du point de consigne dynamique. Appuyer sur Étape suivante pour réessayer). Répétez les étapes 14 à 21. Si l'étalonnage du point de consigne dynamique aboutit, l'état d'étalonnage passe à « Span Cal Success. Press End Calibration » (Réussite de l'étalonnage du point de consigne dynamique. Appuyer sur Mettre fin à l'étalonnage).

- 23. Sélectionnez « End Calibration » (Mettre fin à l'étalonnage). Une fenêtre s'affiche indiquant le message « Processing Request » (Traitement de la demande), puis « Calibration Status: Calibration Menu State » (État d'étalonnage : état Menu d'étalonnage).
- 24. Sélectionnez « Finish » (Terminer). La fenêtre se ferme.

# Tableaux de paramètres et d'erreurs

### Description des paramètres du bloc de ressource

| Index | Mnémonique du<br>paramètre | Description                                                            |  |  |  |
|-------|----------------------------|------------------------------------------------------------------------|--|--|--|
| 1     | ST_REV                     | Niveau de révision des données statiques associées à ce bloc           |  |  |  |
| 2     | TAG_DESC                   | Permet d'identifier des regroupements de blocs                         |  |  |  |
| 3     | STRATEGY                   | Informations sur les utilisateurs                                      |  |  |  |
| 4     | ALERT_KEY                  | Identificateur de l'unité d'usine                                      |  |  |  |
| 5     | MODE_BLK                   | Contient les modes disponibles pour le bloc                            |  |  |  |
| 6     | BLOCK_ERR                  | Contient un état d'erreur                                              |  |  |  |
| 7     | RS_STATE                   | État du bloc de fonction                                               |  |  |  |
| 8     | TEST_RW                    | Utilisé uniquement pour les tests de conformité                        |  |  |  |
| 9     | DD_RESOURCE                | Chaîne déterminant le numéro<br>d'identification de la ressource       |  |  |  |
| 10    | MANUFAC_ID                 | Calcul de l'identificateur du fabricant = 0x48574C                     |  |  |  |
| 11    | DEV_TYPE                   | Permet de rechercher le fichier DD                                     |  |  |  |
| 12    | DEV_REV                    | Numéro de révision de fabrication                                      |  |  |  |
| 13    | DD_REV                     | Numéro de révision du fichier DD                                       |  |  |  |
| 14    | GRANT_DENY                 | Options permettant de contrôler l'accès<br>à l'hôte                    |  |  |  |
| 15    | HARD_TYPES                 | Types de matériel disponibles par numéro<br>de canal                   |  |  |  |
| 16    | RESTART                    | Permet de lancer un redémarrage                                        |  |  |  |
| 17    | FEATURES                   | Indique les options du bloc de ressource prises en charge              |  |  |  |
| 18    | FEATURE_SEL                | Permet de sélectionner les options du<br>bloc de ressource             |  |  |  |
| 19    | CYCLE_TYPE                 | Méthodes d'exécution de blocs<br>d'identificateurs disponibles         |  |  |  |
| 20    | CYCLE_SEL                  | Permet de sélectionner une méthode<br>d'exécution pour cette ressource |  |  |  |
| 21    | MIN_CYCLE_T                | Durée de l'intervalle de cycle le plus<br>court                        |  |  |  |
| 22    | MEMORY_SIZE                | Mémoire de configuration disponible<br>dans la ressource vide          |  |  |  |

| Index | Mnémonique du<br>paramètre | Description                                                                   |  |  |
|-------|----------------------------|-------------------------------------------------------------------------------|--|--|
| 23    | NV_CYCLE_T                 | Intervalle entre plusieurs écritures dans<br>la mémoire non volatile          |  |  |
| 24    | FREE_SPACE                 | Mémoire disponible (AIC = 0 %)                                                |  |  |
| 25    | FREE_TIME                  | Temps de traitement disponible (AIC = 0 %)                                    |  |  |
| 26    | SHED_RCAS                  | Durée au bout de laquelle abandonner<br>l'écriture dans des emplacements RCAS |  |  |
| 27    | SHED_ROUT                  | Durée au bout de laquelle abandonner<br>l'écriture dans des emplacements ROUT |  |  |
| 28    | FAULT_STATE                | Défini par la perte de communication<br>avec le bloc de sortie                |  |  |
| 29    | SET_FSTATE                 | Permet de définir manuellement un état<br>d'erreur                            |  |  |
| 30    | CLR_FSTAT                  | Permet d'effacer l'état d'erreur                                              |  |  |
| 31    | MAX_NOTIFY                 | Nombre maximum de notifications<br>d'alerte non confirmées                    |  |  |
| 32    | LIM_NOTIFY                 | Permet de définir le paramètre MAX_<br>NOTIFY                                 |  |  |
| 33    | CONFIRM_TIME               | Durée minimale entre deux nouvelles tentatives de rapport d'alerte            |  |  |
| 34    | WRITE_LOCK                 | Permet de désactiver la capacité<br>d'écriture                                |  |  |
| 35    | UPDATE_EVT                 | Alerte générée par tout changement apporté aux données statiques              |  |  |
| 36    | BLOCK_ALM                  | Informations sur la défaillance du système                                    |  |  |
| 37    | ALARM_SUM                  | État d'alerte                                                                 |  |  |
| 38    | ACK_OPTION                 | Permet de sélectionner les alarmes à<br>acquitter automatiquement             |  |  |
| 39    | WRITE_PRI                  | Priorité d'alarme générée par<br>l'effacement du verrouillage en écriture     |  |  |
| 40    | WRITE_ALM                  | Alarme générée par l'effacement du verrouillage en écriture                   |  |  |
| 41    | ITK_VER                    | Révision majeure du cas de test<br>d'interopérabilité                         |  |  |

| Index | Mnémonique du<br>paramètre | Vue_1 | Vue_2 | Vue_3 | Vue_4 |
|-------|----------------------------|-------|-------|-------|-------|
| 1     | ST_REV                     | 2     | 2     | 2     | 2     |
| 2     | TAG_DESC                   |       |       |       |       |
| 3     | STRATEGY                   |       |       |       | 2     |
| 4     | ALERT_KEY                  |       |       |       | 1     |
| 5     | MODE_BLK                   | 4     |       | 4     |       |
| 6     | BLOCK_ERR                  | 2     |       | 2     |       |
| 7     | RS_STATE                   | 1     |       | 1     |       |
| 8     | TEST_RW                    |       |       |       |       |
| 9     | DD_RESOURCE                |       |       |       |       |
| 10    | MANUFAC_ID                 |       |       |       | 4     |
| 11    | DEV_TYPE                   |       |       |       | 2     |
| 12    | DEV_REV                    |       |       |       | 1     |
| 13    | DD_REV                     |       |       |       | 1     |
| 14    | GRANT_DENY                 |       | 2     |       |       |
| 15    | HARD_TYPES                 |       |       |       | 2     |
| 16    | RESTART                    |       |       |       |       |
| 17    | FEATURES                   |       |       |       | 2     |
| 18    | FEATURE_SEL                |       | 2     |       |       |
| 19    | CYCLE_TYPE                 |       |       |       | 2     |
| 20    | CYCLE_SEL                  |       | 2     |       |       |
| 21    | MIN_CYCLE_T                |       |       |       | 4     |
| 22    | MEMORY_SIZE                |       |       |       | 2     |
| 23    | NV_CYCLE_T                 |       | 4     |       |       |
| 24    | FREE_SPACE                 |       | 4     |       |       |
| 25    | FREE_TIME                  | 4     |       | 4     |       |
| 26    | SHED_RCAS                  |       | 4     |       |       |
| 27    | SHED_ROUT                  |       | 4     |       |       |
| 28    | FAULT_STATE                | 1     |       | 1     |       |
| 29    | SET_FSTATE                 |       |       |       |       |
| 30    | CLR_FSTAT                  |       |       |       |       |
| 31    | MAX_NOTIFY                 |       |       |       | 1     |
| 32    | LIM_NOTIFY                 |       | 1     |       |       |
| 33    | CONFIRM_TIME               |       | 4     |       |       |

#### .... ς. . . -

| Index | Mnémonique du<br>paramètre | Vue_1 | Vue_2 | Vue_3 | Vue_4 |
|-------|----------------------------|-------|-------|-------|-------|
| 34    | WRITE_LOCK                 |       | 1     |       |       |
| 35    | UPDATE_EVT                 |       |       |       |       |
| 36    | BLOCK_ALM                  |       |       |       |       |
| 37    | ALARM_SUM                  | 8     |       | 8     |       |
| 38    | ACK_OPTION                 |       |       |       | 2     |
| 39    | WRITE_PRI                  |       |       |       | 1     |
| 40    | WRITE_ALM                  |       |       |       |       |
| 41    | ITK_VER                    |       |       |       | 2     |
|       | Totaux                     | 22    | 30    | 22    | 31    |

| Paramètres du bloc transducteur |                            |                                                                                                    |  |  |
|---------------------------------|----------------------------|----------------------------------------------------------------------------------------------------|--|--|
| Index                           | Mnémonique du<br>paramètre | Description                                                                                                    |  |  |
| 1                               | ST_REV                     | Niveau de révision des données statiques associées à ce bloc                                                                          |  |  |
| 2                               | TAG_DESC                   | Permet d'identifier des regroupements de blocs                                                                                        |  |  |
| 3                               | STRATEGY                   | Informations sur les utilisateurs                                                                                                    |  |  |
| 4                               | ALERT_KEY                  | Numéro d'identification de l'utilisateur                                                                                              |  |  |
| 5                               | MODE_BLK                   | Contient les modes disponibles pour le bloc                                                                                           |  |  |
| 6                               | BLOCK_ERR                  | Contient un état d'erreur                                                                                                    |  |  |
| 7                               | UPDATE_EVT                 | Ce paramètre est généré en cas de<br>modification des données statiques<br>du bloc                                                    |  |  |
| 8                               | BLOCK_ALM                  | Permet d'identifier la présence d'un<br>problème dans le système                                                                      |  |  |
| 9                               | TRANSDUCER_<br>DIRECTORY   | Indique le nombre et les index de<br>départ dans le bloc transducteur                                                                 |  |  |
| 10                              | TRANSDUCER_<br>TYPE        | Identification du type de transducteur                                                                                                |  |  |
| 11                              | XD_ERROR                   | Codes d'erreur supplémentaires                                                                                                    |  |  |
| 12                              | COLLECTION_DIRECTORY       | Indique le nombre, les index de départ<br>et les identifications d'éléments DD                                                        |  |  |
| 13                              | PRIMARY_<br>VALUE          | Valeur mesurée                                                                                                    |  |  |
| 14                              | DATE_FORMAT                | La classification d'un jour en tant<br>que date spécifique du calendrier<br>correspond au format utilisé pour<br>exprimer cette date. |  |  |
| 15                              | STR_DEVICE_<br>DATE_TIME   | Date et heure indiquées sur l'appareil                                                                                                |  |  |
| 16                              | TIME_DATE_<br>STAMP        | Horodatage indiqué dans l'état de l'appareil                                                                                          |  |  |
| 17                              | SENSOR_TYPE                | Identification du type de capteur connecté                                                                                            |  |  |
| 18                              | GAS_NAME                   | Identification du nom de gaz détecté par le capteur                                                                                   |  |  |
| 19                              | UNIT_STRING                | Identification de l'unité de mesure du gaz du capteur                                                                                 |  |  |
| 20                              | SEN_SW_VER                 | Version du logiciel du capteur connecté                                                                                               |  |  |
| 21                              | SEN_SN                     | Numéro de série du capteur connecté                                                                                                   |  |  |

| Index | Mnémonique du<br>paramètre       | Description                                                                                                    |  |  |
|-------|----------------------------------|----------------------------------------------------------------------------------------------------|--|--|
| 22    | ZEN_SN                           | Numéro de série de l'appareil                                                                                      |  |  |
| 23    | CURR_ALM_<br>LEVEL               | Identifie le niveau d'alarme actuel<br>dans l'appareil                                                             |  |  |
| 24    | ACTIV_INSTR_<br>FAULT            | Identifie l'erreur d'instrument active<br>sur l'appareil                                                           |  |  |
| 25    | RESET_<br>ALMS_N_FAULTS          | Effectue une réinitialisation de toutes<br>les alarmes et erreurs présentes sur<br>l'appareil                      |  |  |
| 26    | LOWER_ALM_LIMIT                  | Indique le seuil inférieur d'alarme de l'appareil                                                                  |  |  |
| 27    | UPPER_ALM_<br>LIMIT_RANGE        | Indique le seuil maximum possible<br>pour une alarme de l'appareil                                                 |  |  |
| 28    | LOWER_ALM_LIMIT_<br>RANGE        | Indique le seuil minimum possible<br>pour une alarme de l'appareil                                                 |  |  |
| 29    | DEVICE_MIN_RANGE                 | Indique la plage minimale possible<br>pour l'appareil disposant d'un<br>capteur connecté                           |  |  |
| 30    | DEVICE_MAX_<br>RANGE             | Indique la plage maximale possible<br>pour l'appareil disposant d'un<br>capteur connecté                           |  |  |
| 31    | ALM_<br>THRESHOLDS_<br>LOW       | Indique le seuil inférieur d'alarme                                                                                |  |  |
| 32    | ALM_THRESHOLDS_<br>HIGH          | Indique le seuil supérieur d'alarme                                                                                |  |  |
| 33    | DISPLAY_RANGE                    | Indique la plage d'affichage pour<br>l'appareil disposant d'un capteur<br>connecté                                 |  |  |
| 34    | DISPLAY_<br>RANGE_LOWER          | Indique le seuil inférieur de la plage<br>d'affichage pour l'appareil disposant<br>d'un capteur connecté           |  |  |
| 35    | RELAY_ALM_CFG                    | Identifie la configuration Alarme<br>verrouillée et Alarme pouvant être<br>supprimée                               |  |  |
| 36    | CONFIG_STATE_<br>ALM             | Alarme de configuration de<br>l'état d'un appareil après un<br>changement de configuration                         |  |  |
| 37    | ACCEPT_<br>CONFIG_<br>CHANGE_ALM | État de configuration d'un<br>appareil après l'acceptation par<br>l'utilisateur de changements de<br>configuration |  |  |

| Index | Mnémonique du<br>paramètre        | Description                                                                                                    |
|-------|-----------------------------------|----------------------------------------------------------------------------------------------------|
| 38    | START_IR_POLLING                  | Demande de paramètres du capteur<br>IR par l'appareil                                                                                                    |
| 39    | POWER_SUPPLY                      | Alimentation mesurée par l'appareil, cà-d. alimentation de l'appareil                                                                                               |
| 40    | POWER_<br>SUPPLY_<br>VOLTAGE_33   | Alimentation mesurée par la<br>connexion de carte d'option, cà-d.<br>alimentation de la carte d'option                                                              |
| 41    | POWER_SUPPLY_<br>VOLTAGE_SENS_240 | Alimentation mesurée par le capteur<br>connecté cà-d. alimentation du<br>capteur                                                                                    |
| 42    | POWER_SUPPLY_<br>VOLTAGE_SENS_50  | Alimentation mesurée par le<br>capteur connecté (interne), cà-d.<br>alimentation interne du capteur                                                                 |
| 43    | WIN_TEMP                          | Température de la fenêtre, applicable<br>au capteur IR (Excel) uniquement                                                                                           |
| 44    | SENSOR_TEMP                       | Température de l'appareil                                                                                                    |
| 45    | UNIT_TEMP                         | Identification de l'unité de mesure de<br>la température                                                                                                    |
| 46    | RC_OPTICAL_<br>PARAMETERS         | Paramètres optiques du capteur IR connecté                                                                                                    |
| 47    | BLOCK_FAULT_<br>TIME              | Identifie la durée nécessaire au<br>capteur IR (Excel) pour détecter une<br>erreur lorsque le faisceau est bloqué<br>depuis plus longtemps que la valeur<br>définie |
| 48    | OTHER_FAULT_<br>TIME              | Identifie la durée nécessaire au<br>capteur IR (Excel) pour signaler une<br>erreur lorsque le faisceau est bloqué<br>depuis plus longtemps que la valeur<br>définie |
| 49    | LOW_SIGNAL_<br>LEVEL              | Identifie le niveau de signal le plus<br>faible pour le capteur IR (Excel)<br>connecté à l'appareil                                                                 |
| 50    | RESET_EXCEL                       | Réinitialisation du logiciel des capteurs IR (Excel/Optima)                                                                                                    |
| 51    | RAW_GAS_<br>CONC                  | Indique la concentration de gaz<br>mesurée par le capteur durant le<br>processus d'étalonnage                                                                       |
| 52    | INHIBIT_<br>DEVICE_LONG_<br>TERM  | Identifie l'appareil désactivé par<br>l'utilisateur depuis un certain temps                                                                                         |

| Index                                          | Mnémonique du<br>paramètre   | Description                                                                                               |  |
|------------------------------------------------|------------------------------|----------------------------------------------------------------------------------------------------|--|
| 53                                             | INHIBIT_DEVICE_STATUS        | Identifie l'état de désactivation de<br>l'appareil                                                        |  |
| 54                                             | SPAN_CAL_GAS_CONC            | Indique la concentration de gaz pour<br>l'étalonnage du point de consigne<br>dynamique du capteur         |  |
| 55                                             | CLB_OPT                      | Indique les options d'étalonnage du<br>capteur                                                            |  |
| 56 CLB_STATUS Indique l'état d'étalonn capteur |                              | Indique l'état d'étalonnage du<br>capteur                                                                 |  |
| 57                                             | CLB_HELP_<br>STATUS          | Indique l'état de l'aide à l'étalonnage<br>du capteur                                                     |  |
| 58                                             | BUMP_TEST_<br>OPT            | Indique qu'un test fonctionnel<br>doit être effectué pour le capteur<br>connecté de l'appareil            |  |
| 59                                             | CALIB_INTERVAL               | Indique l'intervalle d'étalonnage du<br>capteur                                                           |  |
| 60                                             | SIMULATE_OPT                 | Indique la simulation d'état du<br>capteur à partir de l'appareil                                         |  |
| 61                                             | ALIGN_EXCEL                  | Permet d'effectuer un alignement<br>pour le capteur IR de type Excel                                      |  |
| 62                                             | CURR_MON_<br>STATE           | Permet d'identifier l'état de<br>surveillance de l'appareil                                               |  |
| 63                                             | RC_PATH_<br>LENGTH           | Permet d'indiquer la longueur de<br>trajectoire du capteur IR de type<br>Excel                            |  |
| 64                                             | SENSOR_LIFE                  | Permet d'indiquer la durée de vie<br>restante du capteur                                                  |  |
| 65                                             | CONFIG_STATE                 | État de configuration de l'appareil                                                                       |  |
| 66                                             | ACCEPT_<br>CONFIG_<br>CHANGE | État de configuration de l'appareil<br>après l'acceptation des changements<br>apportés à la configuration |  |
| 67                                             | RC_MA_<br>SETTINGS           | Réglages en mA de l'appareil                                                                              |  |
| 68                                             | ANLG_CURR_OP                 | Permet d'identifier le courant de sortie de l'appareil (4 à 20 mA)                                        |  |
| 69                                             | CLB_CURR_OP                  | Étalonnage du courant de sortie de l'appareil (4 à 20 mA)                                                 |  |
| 70                                             | CLB_CURR_<br>DAC_CNT         | Étalonnage du courant de sortie<br>de l'appareil (4 à 20 mA) à l'aide<br>des paramètres DAC               |  |

| Index | Mnémonique du<br>paramètre          | Description                                                                             |
|-------|-------------------------------------|-----------------------------------------------------------------------------------------|
| 71    | FORCE_ANLG_<br>CURRENT              | Permet de forcer le courant de<br>sortie de l'appareil (4 à 20 mA)                      |
| 72    | GAS_NAME_SCROLL                     | Identifie le défilement de la<br>liste des gaz pour le capteur<br>connecté à l'appareil |
| 73    | INFO_CAL_<br>INDEX                  | Identifie l'index du gaz                                                                |
| 74    | CURR_CAL_<br>INDEX                  | Identifie l'index de défilement<br>des index de gaz                                     |
| 75    | SEL_GAS_CLB_<br>OPTION              | Étalonnage du capteur<br>connecté à l'appareil                                          |
| 76    | MV_SENSOR_<br>TYPE_INDEX_<br>ACTUAL | Identifie l'index actuel du<br>capteur mV connecté                                      |
| 77    | MV_SENSOR_TYPE                      | Identifie le type de capteur mV<br>connecté                                             |
| 78    | MV_SENSOR_<br>TYPE_SCROLL           | Identifie l'index de défilement<br>du capteur mV connecté                               |
| 79    | MV_SENSOR_TYPE_INDEX                | Identifie l'index du capteur mV<br>connecté                                             |
| 80    | MV_SEL_OPTION                       | Identifie les options de<br>sélection du capteur mV                                     |
| 81    | SEL_EVENT_<br>FILTER_TYPE           | Indique le type de filtre des<br>événements                                             |
| 82    | SEL_EVENT_<br>HISTORY_OPT           | Indique les options d'historique<br>des événements                                      |
| 83    | EVENT_HISTORY                       | Indique l'historique des<br>événements                                                  |

| Description des paramètres du bloc d'entrée analogique |                            |                                                                                                    |  |
|--------------------------------------------------------|----------------------------|----------------------------------------------------------------------------------------------------|--|
| Index                                                  | Mnémonique du<br>paramètre | Description                                                                                                    |  |
| 1                                                      | ST_REV                     | Niveau de révision des données statiques associées à ce bloc                                                                                                    |  |
| 2                                                      | TAG_DESC                   | Permet d'identifier des regroupements de blocs                                                                                                    |  |
| 3                                                      | STRATEGY                   | Informations sur les utilisateurs                                                                                                    |  |
| 4                                                      | ALERT_KEY                  | Identificateur de l'unité d'usine                                                                                                    |  |
| 5                                                      | MODE_BLK                   | Contient les modes disponibles pour le bloc                                                                                                    |  |
| 6                                                      | BLOCK_ERR                  | Contient un état d'erreur                                                                                                    |  |
| 7                                                      | PV                         | Valeur analogique principale                                                                                                    |  |
| 8                                                      | OUT                        | Valeur analogique principale calculée                                                                                                    |  |
| 9                                                      | SIMULATE                   | Permet la saisie manuelle de valeurs<br>E/S                                                                                                    |  |
| 10                                                     | XD_SCALE                   | Valeurs d'échelle et d'unité du bloc<br>transducteur                                                                                                    |  |
| 11                                                     | OUT_SCALE                  | Échelle et unité de ce bloc                                                                                                    |  |
| 12                                                     | GRANT_DENY                 | Options permettant de contrôler<br>l'accès aux ordinateurs hôtes et aux<br>panneaux de contrôle locaux utilisés<br>pour faire fonctionner l'appareil,<br>le régler et définir des paramètres<br>d'alarme |  |
| 13                                                     | IO_OPTS                    | Option pouvant être sélectionnée par<br>l'utilisateur pour modifier le traitement<br>du bloc E/S                                                                                                    |  |
| 14                                                     | STATUS_OPTS                | Option pouvant être sélectionnée par<br>l'utilisateur au cours du traitement par<br>bloc des états                                                                                                    |  |
| 15                                                     | CHANNEL                    | Canal matériel logique connecté au bloc E/S                                                                                                    |  |

| Index | Mnémonique du<br>paramètre | Description                                                                                                    |
|-------|----------------------------|----------------------------------------------------------------------------------------------------|
| 16    | L_TYPE                     | Détermine si les valeurs passées<br>par le bloc transducteur au bloc AI<br>peuvent être utilisées directement<br>(mode Direct) ousi la valeur se trouve<br>dans différentes unités et doit être<br>convertie de façon linéaire (mode<br>Indirect), ou encore en utilisantla<br>racine carrée (Ind Sqr Root) pour la<br>plage de valeurs d'entrées définies par<br>le transducteur et la plage de valeurs<br>de sorties associée |
| 17    | LOW_CUT                    | Seuil utilisé dans le traitement sq rt                                                                                                    |
| 18    | PV_FTIME                   | Constante de temps d'un seul filtre<br>exponentiel pour la variable de<br>processus                                                                                                    |
| 19    | FIELD_VAL                  | Valeur brute de l'appareil de terrain en<br>pourcentage de la plage                                                                                                    |
| 20    | UPDATE_EVT                 | Cette alerte est générée par tout<br>changement apporté aux données<br>statiques                                                                                                    |
| 21    | BLOCK_ALM                  | Informations sur la défaillance du<br>système                                                                                                    |
| 22    | ALARM_SUM                  | État d'alerte                                                                                                    |
| 23    | ACK_OPTION                 | Permet de sélectionner les alarmes à<br>acquitter automatiquement                                                                                                    |
| 24    | ALARM_HYS                  | Hystérésis d'alarme en %                                                                                                    |
| 25    | HI_HI_PRI                  | Priorité d'alarme très élevée                                                                                                    |
| 26    | HI_HI_LIM                  | Réglage de l'alarme très élevée                                                                                                    |
| 27    | HI_PRI                     | Priorité de l'alarme élevée                                                                                                    |
| 28    | HI_LIM                     | Réglage de l'alarme élevée                                                                                                    |
| 29    | LO_PRI                     | Priorité de l'alarme faible                                                                                                    |
| 30    | LO_LIM                     | Réglage de l'alarme faible                                                                                                    |
| 31    | LO_LO_PRI                  | Priorité de l'alarme très faible                                                                                                    |
| 32    | LO_LO_L IM                 | Réglage de l'alarme très faible                                                                                                    |
| 33    | HI_HI_ALM                  | État de l'alarme très élevée                                                                                                    |
| 34    | HI_ALM                     | État de l'alarme élevée                                                                                                    |
| 35    | LO_ALM                     | État de l'alarme faible                                                                                                    |
| 36    | LO_LO_ALM                  | État de l'alarme très faible                                                                                                    |

|       |                         |       |       | N/ 0  |       |
|-------|-------------------------|-------|-------|-------|-------|
| Index | Mnemonique du parametre | Vue_1 | Vue_2 | Vue_3 | Vue_4 |
| 1     | ST_REV                  | 2     | 2     | 2     | 2     |
| 2     | TAG_DESC                |       |       |       |       |
| 3     | STRATEGY                |       |       |       | 2     |
| 4     | ALERT_KEY               |       |       |       | 1     |
| 5     | MODE_BLK                | 4     |       | 4     |       |
| 6     | BLOCK_ERR               | 2     |       | 2     |       |
| 7     | PV                      | 5     |       | 5     |       |
| 8     | OUT                     | 5     |       | 5     |       |
| 9     | SIMULATE                |       |       |       |       |
| 10    | XD_SCALE                |       | 11    |       |       |
| 11    | OUT_SCALE               |       | 11    |       |       |
| 12    | GRANT_DENY              |       | 2     |       |       |
| 13    | IO_OPTS                 |       |       |       | 2     |
| 14    | STATUS_OPTS             |       |       |       | 2     |
| 15    | CHANNEL                 |       |       |       | 2     |
| 16    | L_TYPE                  |       |       |       | 1     |
| 17    | LOW_OUT                 |       |       |       | 4     |
| 18    | PV_FTIME                |       |       |       | 4     |
| 19    | FIELD_VAL               | 5     |       | 5     |       |
| 20    | UPDATE_EVT              |       |       |       |       |
| 21    | BLOCK_ALM               |       |       |       |       |
| 22    | ALARM_SUM               | 8     |       | 8     |       |
| 23    | ACK_OPTION              |       |       |       | 2     |
| 24    | ALARM_HYS               |       |       |       | 4     |
| 25    | HI_HI_PRI               |       |       |       | 1     |
| 26    | HI_HI_LIM               |       |       |       | 4     |
| 27    | HI-PRI                  |       |       |       | 1     |
| 28    | HI_LIM                  |       |       |       | 4     |
| 29    | LO_PRI                  |       |       |       | 1     |
| 30    | LO-LIM                  |       |       |       | 4     |
| 31    | LO_LO_PRI               |       |       |       | 1     |
| 32    | LO_LO_LIM               |       |       |       | 4     |
| 33    | HI_HI_ALM               |       |       |       |       |
| 34    | HI_ALM                  |       |       |       |       |
| 35    | LO_ALM                  |       |       |       |       |
| 36    | LO_LO_ALM               |       |       |       |       |
|       | Totaux                  | 31    | 26    | 31    | 46    |

### Vues des paramètres du bloc d'entrée analogique

### Erreurs de configuration du bloc

| Erreur                                                                                             | Solution                                                                                                    |
|----------------------------------------------------------------------------------------------------|----------------------------------------------------------------------------------------------------|
| Accept New Alarm<br>Configuration<br>(Acceptation de la<br>nouvelle configuration<br>d'alarme)     | La nouvelle configuration d'alarme n'est pas<br>acceptée au niveau de l'appareil. Sélectionnez<br>une configuration d'alarme acceptée.   |
| Accept New Excel<br>Fault Parameters<br>(Acceptation des<br>nouveaux paramètres<br>d'erreur Excel) | La nouvelle configuration d'erreur Excel n'est pas<br>acceptée au niveau de l'appareil. Sélectionnez<br>une configuration acceptée.      |
| LinkConfiguration                                                                                  | Non applicable                                                                                                    |
| SimulationActive                                                                                   | L'appareil est à l'état de simulation. Quittez la simulation en cours sur l'appareil.                                                    |
| DeviceFaultState                                                                                   | L'appareil est à l'état d'erreur. Reportez-vous<br>au code d'erreur pour diagnostiquer l'erreur sur<br>l'appareil.                       |
| Maint. Needed<br>soon (Maintenance<br>nécessaire<br>prochainement)                                 | L'appareil est à l'état d'avertissement. Reportez-<br>vous au code d'avertissement pour diagnostiquer<br>l'avertissement sur l'appareil. |
| Maint. Needed<br>Now (Maintenance<br>nécessaire<br>immédiatement)                                  | L'appareil est à l'état d'erreur. Reportez-vous<br>au code d'erreur pour diagnostiquer l'erreur sur<br>l'appareil.                       |
| Out Of Service (Hors service)                                                                      | L'appareil est hors service. Contactez Honeywell<br>Analytics ou forcez l'appareil en mode Auto.                                         |

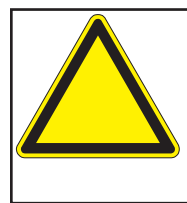

Si l'émetteur XNX affiche le code d'erreur F130 (« Erreur de communication avec l'option »), cela signifie qu'il a détecté la carte du bus de terrain Foundation Fieldbus, mais ne parvient pas à communiquer avec elle. Vérifiez l'ensemble du câblage. Si le code d'erreur persiste, contactez le service après-vente de Honeywell Analytics pour de plus amples instructions.

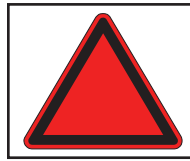

**Avertissement :** si la tension chute en deçà de la plage de fonctionnement et que la communication est perdue, vérifiez la tension d'alimentation ou contactez l'assistance Honeywell Analytics.

# Enregistrement de l'appareil par Fieldbus Foundation

#### **FOUNDATION**<sup>TM</sup> **DEVICE REGISTRATION** Manufacturer: Honeywell Field Solutions XnX Universal Transmitter Model: Type: Gas Detector Device ITK Version: Device Test Campaign: 5.2.0 IT074400 Test Report: FF-527-(74400) Stack Test Campaign: Physical Layer Test Report: Physical Layer Profiles: CT0131FF PT-357 113, 123 Manufacturer ID: 0x48574C Device Type: Device Revision: 0x0009 0x01 Filename 0101.ffo 0101.sym CRC C6510BDA 6FDE0E9D ITK Version Device Description: 5.2.0 5.2.0 E5A7DFDE 5.2.0 **Capability File:** 010101.cff

**Tested Features:** 

Resource Block Alarms and Events Function Block Linking Multi-bit Alert Reporting Trending Field Diagnostics Analog Input Function Block

18 January 2011

**Registration Date** 

Richard J. Timoney President and CEO

Manuel technique du bus de terrain Foundation Fieldbus pour le XNX

## Garantie

### Déclaration de garantie

Tous les produits sont conçus et fabriqués par Honeywell Analytics, conformément aux normes techniques internationalement reconnues les plus récentes, dans le cadre d'un programme de contrôle de la qualité certifié ISO 9001.

L'émetteur universel XNX est garanti par Honeywell Analytics (ci-après désigné par « HA ») comme étant exempt de défauts de pièces et d'exécution dans des conditions d'utilisation et d'entretien normales pour les appareils suivants :

| Appareil                                                   | Termes de la garantie                                                                                      |
|------------------------------------------------------------|----------------------------------------------------------------------------------------------------|
| Émetteur universel XNX<br>(exclut les consommables)        | 36 mois à compter de la date d'expédition à l'acheteur                                                     |
| Capteurs électrochimiques<br>XNX<br>(référence XNX-XS****) | <b>12 mois</b> à compter de la date de mise<br>en service par un représentant agréé<br>Honeywell Analytics |
| Détecteur polyvalent (MPD)                                 | ou                                                                                                    |
|                                                            | <b>18 mois</b> à compter de la date d'expédition<br>par Honeywell Analytics                                |
|                                                            | la date la plus proche étant retenue                                                                       |

L'assistance sur le terrain ou dans les locaux du client n'est pas couverte par les présentes dispositions de garantie. Le temps passé et les frais de déplacement pour l'intervention sur site dans le cadre de la garantie seront facturés aux tarifs standard de HA. Contactez votre représentant HA pour de plus amples informations sur les contrats de maintenance.

### Conditions de garantie

- La garantie limitée de HA concerne uniquement la vente de produits neufs à l'acheteur d'origine par HA ou par un distributeur, un revendeur ou un représentant agréé. La garantie ne couvre pas : les consommables, comme les piles sèches, les filtres et les fusibles, ou les pièces devant être remplacées dans le cadre de la maintenance de routine ; tout produit qui, de l'avis de HA, a fait l'objet d'une modification, de négligences ou d'une utilisation abusive, qui a été endommagé de façon accidentelle, qui a été détérioré par un empoisonnement grave du capteur ou par une utilisation, des conditions d'utilisation ou de manipulation anormales ; les défauts liés à une mauvaise installation, à une réparation par une personne non agréée ou à l'utilisation d'accessoires/de pièces non autorisés avec le produit.
- 2. Les réclamations relevant de la garantie de produit HA doivent être effectuées dans la période de garantie spécifiée et respecter le plus court délai possible après la découverte du problème. En cas de demande d'application de la garantie, il incombe à l'acheteur de demander à HA un numéro d'intervention et, si possible, de retourner le produit au centre de réparation ou au distributeur agréé HA en indiquant

clairement le numéro d'intervention et en joignant une description complète du problème.

- HA peut, à son entière discrétion, choisir d'envoyer des produits de remplacement à l'acheteur avant la réception des produits défectueux. L'acheteur accepte de renvoyer les produits défectueux dans un délai de 30 jours ou de payer pour les produits de remplacement.
- 4. L'achéteur est en charge des frais occasionnés pour le transport des produits entre son site et celui de HA. HA est en charge des frais occasionnés pour le transport des produits entre son site et celui de l'acheteur.
- 5. En cas d'installation fixe ou lorsqu'il est impossible de retourner le produit, l'acheteur doit soumettre une réclamation au service client de HA. Un technicien sera dépêché sur site, avec facturation à la journée. Lorsqu'une demande de garantie valable est identifiée, le produit défectueux est réparé ou remplacé gratuitement. L'application de la garantie est soumise au respect de toutes les conditions spécifiées dans la présente.
- 6. Si la demande d'application est acceptée par HA, ce dernier s'engage à réparer ou à remplacer gratuitement le produit défectueux et à renvoyer le produit réparé ou de remplacement à l'acheteur. En cas de rejet de la demande par HA, l'acheteur garde la possibilité de demander un retour du produit non modifié à ses frais, de payer aux tarifs en vigueur la réparation du produit ou un produit de remplacement adéquat, ou de laisser HA mettre l'unité au rebut. HA se réserve le droit de facturer toute intervention de l'un de ses techniciens selon les tarifs standard en vigueur à la date de réception de la demande de garantie.
- 7. La responsabilité de HA ne pourra en aucun cas être engagée pour un montant supérieur au prix initial du produit payé par l'acheteur.

#### Réclamations des consommateurs

Si vous avez acheté votre produit HA en tant que consommateur, les conditions de garantie susmentionnées n'affectent pas vos droits, conformément aux lois de protection des consommateurs en vigueur.

HA se réserve le droit de changer la présente politique à tout moment. Contactez HA pour obtenir les dernières dispositions relatives à cette garantie.

## Index

### A

Accès aux paramètres du bloc transducteur 28 accès distant 16 affichage de l'historique des événements 18 alarmes 18 Alarmes de processus 14 alarmes, simulation 19 alignement mécanique 20 alignement, mécanique 20 avertissements 10, 18

### В

blindage, tresse d'acier 6 bloc de fonction 11 bloc de fonction (entrée analogique) 11 bloc d'entrée analogique 13, 14 bloc de ressource 11 Bloc de ressource 11, 12 bloc transducteur du capteur 11 Bloc transducteur du capteur 11, 12 bornier 6, 9 bus de terrain 6 bus de terrain Foundation Fieldbus 4

### С

câblage 8 caractéristiques techniques 36 carte d'option 9 Cellule électrochimique 6 code d'erreur F130 36 Commandes spécifiques : bloc d'entrée analogique 13 Commandes spécifiques : bloc de ressource 12 Commandes spécifiques : bloc transducteur du capteur 12 commutateur de simulation 6.9 commutateur SIM 15 configuration 17 Configuration 10, 16 **Configuration et fonctionnement 8** contrôle de processus 4 contrôle distribué 4

contrôleur d'hôte 6, 16

### D

date d'étalonnage 11 DD. *voir* descripteur d'appareil; *voir* descripteur d'appareil DD, voir « fichier descripteur d'appareil » 10 descripteur d'appareil 16 Description d'appareil 6 Description de l'appareil 10 description de blocs 10, 11 Description du produit 4 Données d'état 14 Données d'état : bloc d'entrée analogique 14

### Ε

ECC. Voir cellule électrochimique écran de configuration 17 écran d'étalonnage 20 Emerson 475 16 enregistrement de l'appareil 38 entrée analogique 11 **EPKS.** Voir Experion Process Knowledge System erreurs 10, 18 erreurs de configuration des blocs 36 erreurs, simulation 19 étalonnage 20 étalonnage du point de consigne dynamique 6, 20 étalonnage du zéro 6, 20 événements informatifs 18 Experion 16 Experion Process Knowledge System 6

### F

fabricant 11 FEATURES\_SEL 12 Fichier descripteur d'appareil 10, 16 fonctionnement 16

# Index (suite)

### G

garantie 38 Garantie 39 glossaire 6

### Η

historique des événements 18 Historique des événements 17

### 

infrarouge 6 intensité du signal optique 20 interface utilisateur locale 16 IR. *Voir* infrarouge

### J

joint torique 6

### L

L\_TYPE 13 L\_TYPE = DIRECT 13

### Μ

mA. Voir milliampère
menu de configuration 17
menu d'étalonnage 20
menu Test 19
milliampère 6
millivolt 6
mise en service 10
Mode de simulation 14, 15
Mode de simulation : bloc d'entrée analogique 14
mode manuel 14
mV. Voir millivolt

### Ν

niveaux d'alarme 17 nom de l'appareil 11 numéro de série 11 opérations de bloc communes 11 Opérations de bloc communes 11 options de communication 4 OUT\_SCALE 13

### Ρ

paramètres du bloc analogique 35 paramètres du bloc d'entrée analogique 36 Paramètres du bloc de ressource 8, 21 paramètres du bloc transducteur 28 perle de ferrite 6 Perle de ferrite 5 POD. *Voir* Personality, Options, and Display présentation 4 Procédure d'étalonnage 21

### R

rapports 12 réseau en « bus » de communication 4 resource block, specific commands 12

### S

Searchline Excel 20 site Web de Fieldbus Foundation 8, 10, 11 Softwlock 6 SOFTWLOCK 12 sortie analogique, utilisation 19 sortie, analogique, utilisation 19 sortie, désactivation 19

### Т

Test 18, 19 test fonctionnel 6 tests fonctionnels 20 type de capteur 11

# Index (suite)

### U

unités d'ingénierie, modification 12 unités, ingénierie 6

### W

WRITE\_ALM 12 WRITE\_LOCK 12 WRITE\_PRI 12

### Х

XD\_SCALE 13

#### Apprenez plus

www.honeywellanalytics.com

#### **Contacter Honeywell Analytics:**

#### Europe, Moyen-Orient, Afrique, L'Inde

Life Safety Distribution AG Weiherallee 11a CH-8610 Uster Switzerland Tel: +41 (0)44 943 4300 Fax: +41 (0)44 943 4398 L'Inde Tel: +91 124 4752700 gasdetection@honeywell.com

#### Amérique

Honeywell Analytics Inc. 405 Barclay Blvd. Lincolnshire, IL 60069 USA Tel: +1 847 955 8200 Toll free: +1 800 538 0363 Fax: +1 847 955 8210 detectgas@honeywell.com

#### Pacifique, Asie

Honeywell Analytics Asia Pacific #508, Kolon Science Valley (I) 187-10 Guro-Dong, Guro-Gu Seoul, 152-050 Korea Tel: +82 (0)2 6909 0300 Fax: +82 (0)2 2025 0329 analytics.ap@honeywell.com

#### Assistance Complémentaire

EMEAI: HAexpert@honeywell.com US: ha.us.service@honeywell.com

AP: ha.ap.service@honeywell.com

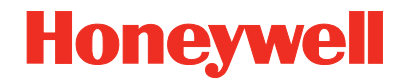

#### Remarque :

toutes les dispositions ont été prises pour garantir l'exactitude de cette publication. Cependant, nous déclinons toute responsabilité pour toute erreur ou omission. Les données et la législation sont susceptibles d'être modifiées. Nous vous invitons à vous procurer les réglementations, normes et directives les plus récemment publiées. Document non contractuel.

Rév 1.0 05/11 MAN0913\_FR © 2011 Honeywell Analytics

www.honeywell.com